# Managing your Fundraisers

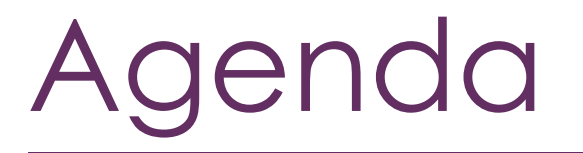

Overview

Setting Up a New Fundraiser Campaign Sharing the Donation Link Managing Donations Fundraising Reports

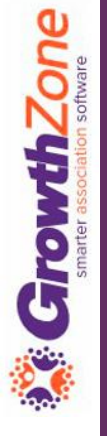

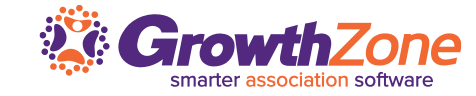

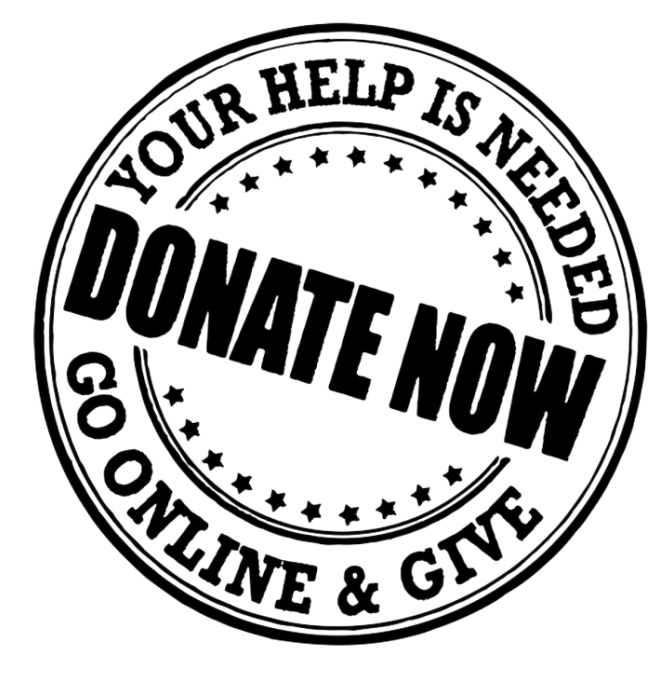

GrowthZone

COVID-19... Impacts the small businesses in your community! How your chamber/association can help...Create Small Business Relief Campaigns

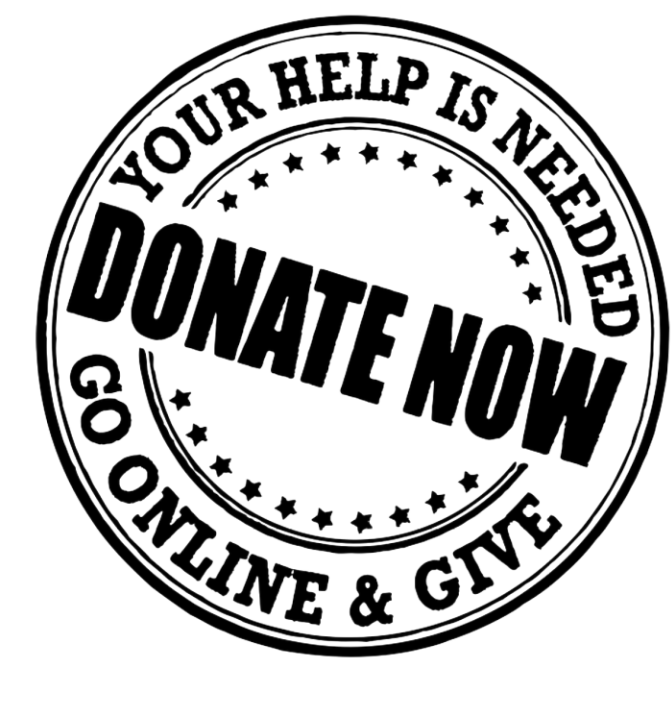

GrowthZone

GrowthZone can help you help them!

Using the GrowthZone Fundraising module you can create fundraising campaigns, promote those campaigns & manage donations

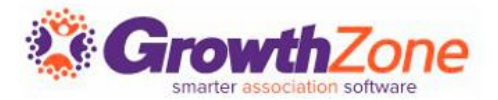

#### Setup your Fundraiser Campaign

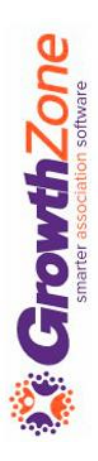

#### Pre-requisites

- ✓ Setup <u>Goods/Services</u> to be used for donations/you wish to be sent after someone contributes pledges. Type = Donation
- ✓ <u>Create an Email Template</u> that will be sent as a thank you to your donors
- ✓ If you wish to use a separate gateway for donations, configure the required gateway

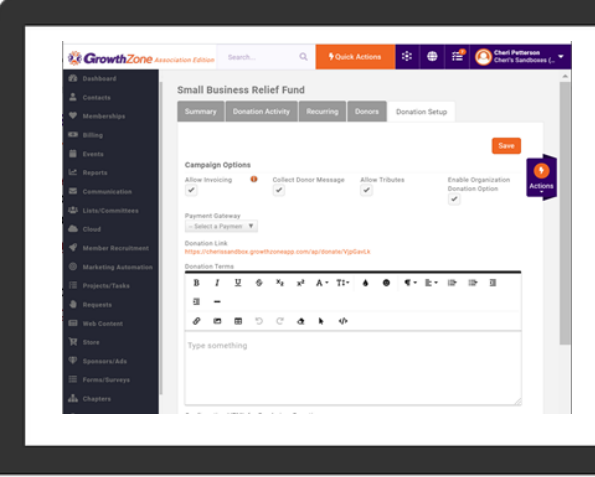

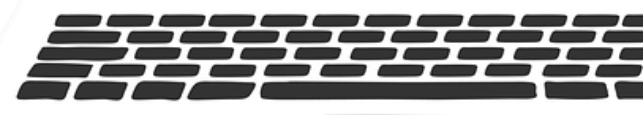

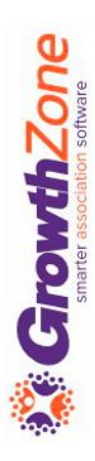

## Add Your Fundraiser Campaign

Provide a name and description of your campaign both are displayed on your fundraiser page, make them compelling with a call to action!

See recommendations: <u>Increase</u> <u>Charitable Donations With These</u> <u>5 Words</u>

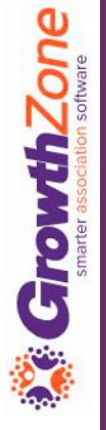

| KB: | Add | a | Fundraiser | Cam | paign |
|-----|-----|---|------------|-----|-------|
|     |     |   |            |     |       |

|                                       | mpai                                             | gn -                                |                         |       |                    |         |         | Š.                                  |        |            |     |   |   |   |            |       |      |   |   |   |   |
|---------------------------------------|--------------------------------------------------|-------------------------------------|-------------------------|-------|--------------------|---------|---------|-------------------------------------|--------|------------|-----|---|---|---|------------|-------|------|---|---|---|---|
| Campa<br> <br>                        | ign Nar                                          | me                                  |                         |       |                    |         | S       | tart Da                             | te     |            |     |   |   |   | End D      | ate   |      |   |   |   |   |
| Descrip                               | tion will                                        | l appea                             | r on D                  | onati | ion fo             | orm fo  | r user: | s to viev                           | 1.     |            |     |   |   |   |            |       |      |   |   |   |   |
| B<br>S                                | I<br>P                                           | <u>∪</u><br>⊞                       | <del>с</del><br>С       | x.    | 2                  | x²      | A -     | T1+<br>                             | \$     | •          | ¶ • | Ē | • | 7 | <b>∷</b> ≁ | Ē     | E    | ≣ | - |   |   |
| Type                                  | Some                                             | uning                               |                         |       |                    |         |         |                                     |        |            |     |   |   |   |            |       |      |   |   |   |   |
| Goal Ai                               | nount                                            |                                     |                         |       |                    |         | P       | Primary                             | Contac | st         |     |   |   |   |            |       |      |   |   |   | / |
| Goal Ar<br>Receipt<br>Sele<br>Collect | mount<br>: Templ<br>ct a Rec<br>Donor<br>User To | late<br>ceipt Te<br>Messa<br>Create | emplat<br>ige<br>e Acco | e     | ۸<br>(<br>( ل ل مو | Allow T | F<br>F  | Primary<br>Fundrais<br>Active<br>es | Contac | et<br>atus |     |   | V |   | Allow      | Invoi | cing |   |   | • | / |

### Setup a Fundraiser Campaign

#### Assign Donation Fees

rowthZone

- Suggest Donation Amounts
- Allow Donors to Setup a Recurring Donation
- Allow Donors to enter own Amount
- Allow Donations on behalf of Organization

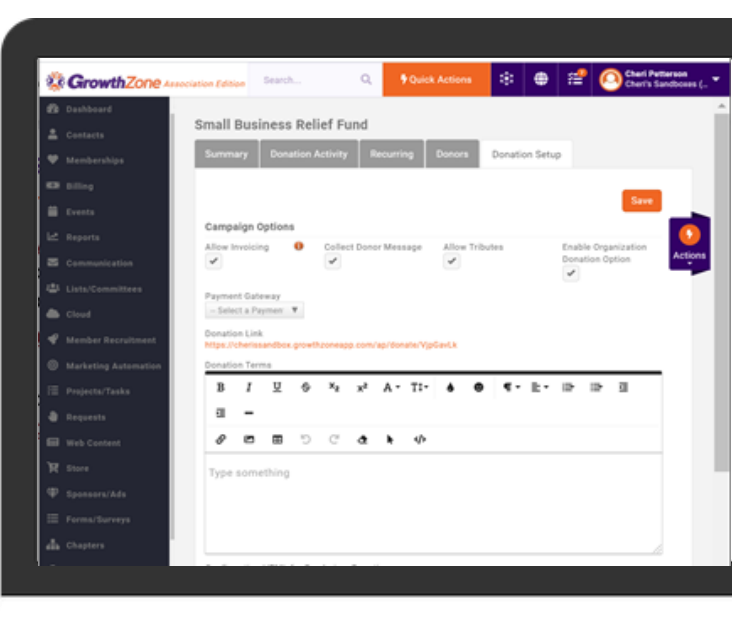

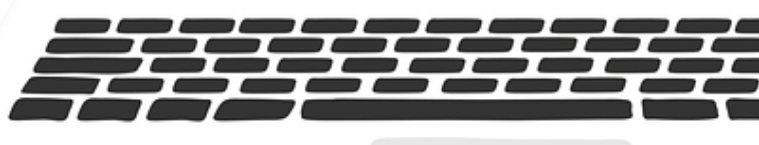

### Setup a Fundraiser Campaign

| Item<br>Small Business Donation 🔻 | Description<br>Small Business Donations | Is Pledge           | Default To Suggested<br>Amount |
|-----------------------------------|-----------------------------------------|---------------------|--------------------------------|
| Minimum Amount                    | Suggested Amount                        | Show Minimum Amount | Allow Custom Amount            |
| Allow donor to select donation    | n start date                            | Suggested Amounts   |                                |
|                                   |                                         | 100                 | ×                              |

rowthZone

Ū

#### Small Business Relief Fund

#### Description

This Initiative will supply financial assistance and support to small businesses in the Green Valley Community by providing grants, tools and resources to help during the COVID-19 crisis. You can make a difference by making a small donation to this fund. Make a donation today, to help our small business continue to thrive during these difficult times.

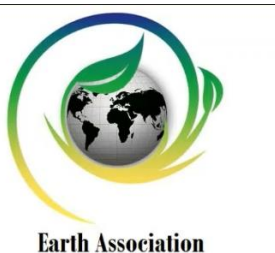

| Gift Designation                                    |                     |             |            |              |  |
|-----------------------------------------------------|---------------------|-------------|------------|--------------|--|
| Type                                                | Suggested<br>Amount | Gift Amount | Frequency  | Total        |  |
| Small Business<br>Donations<br>Minimum Amount: \$5) | 25                  | 25          | One Time 🔻 | 25           |  |
|                                                     | 25                  | _           |            | Total Amount |  |
|                                                     | 20                  |             |            | 25.00        |  |
|                                                     | 50                  |             |            |              |  |

## Share your Campaign

- ✓ A link to your campaign page is automatically created on the Setup screen
- This link can be shared in a variety of ways, i.e. via mass email, embedded as a page on your website, etc.

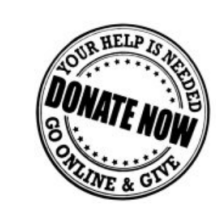

Businesses across our community are being negatively affected by the economic effects of COVID-19A and need your support! These are our friends and neighbors, and we believe it's important we help them confront the economic challenges they face. Green Valley Chamber has created A Small Business Relief Fund to help! Our goal is to help our neighborhood small businesses maintain their livelihood, and continue to foster a vibrant community during these difficult times.

Click here to Donate today!

rowthZone

## Update/Edit Campaign Details

Changes/Updates to the basic information (displayed on the Summary tab) by clicking the large purple Actions button

| Immary Donation Activity           | Recurring Donors Dona                    | ation Setup                  |                          |                      |
|------------------------------------|------------------------------------------|------------------------------|--------------------------|----------------------|
| eneral Information                 |                                          |                              | Donation Statistics      |                      |
| ampaign Name                       |                                          | Small Business Relief Fund   | Number of Donations      |                      |
| ampaign                            |                                          | Active                       | Goal Amount              | Edit Campaign        |
| atus                               |                                          | 2/25/2020                    | Current Amount Paid      | Add Stratic control  |
| and Date                           |                                          | 5/25/2020                    | Remaining Pledged Amount | Enter Case uppage    |
|                                    | 1.4                                      | 0/31/2020                    | Remaining to Goal        |                      |
| escription This Initiative will su | pply financial assistance and support to | o small businesses in the Gr |                          | Send email to Donors |
| rimary Contact                     |                                          | Cheri Petterson              |                          | Delete Campaign      |

#### KB: Update Campaign Details

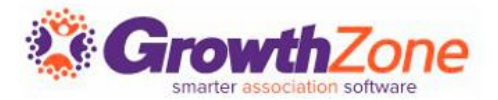

#### Manage Your Donations

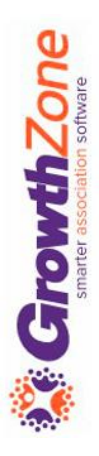

#### **Donation Process Flow**

- 1. Donation is entered from the donation form or from the back-office
- 2. A Thank You email is sent to the Donor
- 3. Staff who have subscribed to "On-line Donation Notice" will receive a notification
- 4. If the donor chose to pay by credit card:
  - Invoice & payment recorded on the donor's Billing tab
  - If the donor has chosen a recurring option, schedule is setup on the Billing tab
- 5. If the donor chose to be invoiced
  - An invoice is generated, <u>not sent</u>
  - The invoice is recorded on the contact's Billing tab
  - If the donor has chosen a recurring option, schedule is setup on the Billing tab

IMPORTANT: If the donor is NOT a contact in your database, one will be created as a Non Member

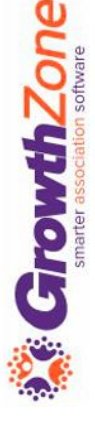

### Manage Donations

Enter a Donation from the Back-office

- If you are contacted by a donor, and they wish you to enter a donation for them, you can easily do this from the back-office
- KB: Manually Add Donations from the Back-office

| Summary Donation Activity Recurring                     | Donors Donation Setup                           |                          |                      |
|---------------------------------------------------------|-------------------------------------------------|--------------------------|----------------------|
| General Information                                     |                                                 | Donation Statistics      |                      |
| Campaign Name                                           | Small Business Relief Fund                      | Number of Donations      |                      |
| Campaign                                                | Active                                          | Goal Amount              | Edit Campaign        |
| Start Date                                              | 3/35/3030                                       | Current Amount Paid      | Add Donations        |
| End Date                                                | 9/31/2020                                       | Remaining Pledged Amount | Enter Ca Donation    |
| Description This Initiative will supply financial assis | tance and support to small businesses in the Gr | Remaining to Goal        | Send email to Donors |
| Primary Contact                                         | Cheri Petterson                                 |                          | Delete Campaign      |

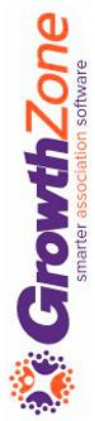

### Manage Donations

Enter a Donation & Check from the Back-office

- ✓ If you have received checks from individual who wish to make a one time donation, and who have not filled in your donation form, you can easily add the donation information and the payment at the same time
- $\checkmark$  Not to be used to pay for an existing invoice
- ✓ KB: Add a Donor & Check Simultaneously

| Summary      | Donation Activity       | Recurring          | Donors           | Donation Setup                  |                          |                                                                                                    |
|--------------|-------------------------|--------------------|------------------|---------------------------------|--------------------------|----------------------------------------------------------------------------------------------------|
| General Inf  | ormation                |                    |                  |                                 | Donation Statistics      |                                                                                                    |
| Campaign Na  | ime                     |                    |                  | Small Business Relief Fu        | nd Number of Donations   | and the second second second second second second second second second second second second second second second |
| Campaign     |                         |                    |                  | Act                             | ve Goal Amount           | Edit Campaign                                                                                                    |
| Status       |                         |                    |                  | 9/96/90                         | Current Amount Paid      | Add Donations                                                                                                    |
| End Date     |                         |                    |                  | 9/23/20                         | Remaining Pledged Amount | Enter Cash Donation                                                                                              |
| Description  | This Initiative will su | ipply financial as | sistance and sup | port to small businesses in the | Remaining to Goal        | Send email tempors                                                                                               |
| Primary Cont | act                     |                    |                  | Cheri Petters                   | on                       | Delete Campaign                                                                                                  |

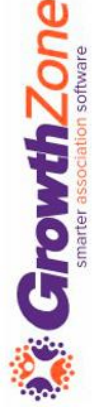

### View All Donation Activity

GrowthZone

You can view a summary of all donations, on the Donors tab.

| mmary Donation Act | ivity Recurring | Donors Donation Setup |                       |                 |              |
|--------------------|-----------------|-----------------------|-----------------------|-----------------|--------------|
| arch               | Show only       | Customize Results     |                       | A               | dd Donations |
| contact            | Donations       | Donated Total         | Amount Collected/Paid | Total Committed | \$           |
| Place for Dogs     | 1               | \$100.00              | \$0.00                | \$1,300.00      |              |
| Grandy's           | 1               | \$25.00               | \$0.00                | \$325.00        |              |
| ennie's Wine Shin  | 1               | \$500.00              | 0.0.0                 | \$500.00        |              |

## Manage Recurring Donations

You can view and manage donors who have recurring donations on the fundraiser Recurring tab

KB: <u>Manage Recurring Donations</u>

| Small Business R | elief Fund     |                 |                  |          |             |               |            |          |       |          |
|------------------|----------------|-----------------|------------------|----------|-------------|---------------|------------|----------|-------|----------|
| Summary Donation | n Activity Rec | urring Donors   | Donation Setup   |          |             |               |            |          |       |          |
| Search           | Customiz       | e Results       |                  |          |             |               |            |          | Add D | onations |
| Contact 🗢        | Frequency 🌲    | Total Pledge  🌲 | Recurring Amount | ♦ Paid ♦ | Remaining 🌲 | Start Date  🌲 | End Date 🔶 | Status 🌲 | Ref # | Actions  |
| A Place for Dogs | Monthly        | \$1,300.00      | \$100.00         | \$0.00   | \$1,300.00  | 3/26/2020     | 3/26/2021  | Active   | 1     | <b>A</b> |
| Grandy's         | Monthly        | \$325.00        | \$25.00          | \$0.00   | \$325.00    | 3/26/2020     | 3/26/2021  | Active   | 1     | Ø        |
|                  |                |                 |                  |          |             |               |            |          |       |          |

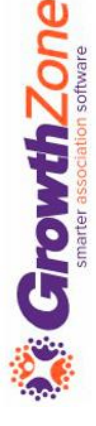

### View Full List of Donors

#### You can view the full list of your donors on the Donors tab. KB: <u>Manage Recurring Donations</u>

| S | mall Business    | s R  | elief Fund | 1      |           |      |     |                  |   |        |                 |                  |   |           |   |        |   |       |       |           |
|---|------------------|------|------------|--------|-----------|------|-----|------------------|---|--------|-----------------|------------------|---|-----------|---|--------|---|-------|-------|-----------|
|   | Summary Don      | atio | n Activity | Rec    | urring    | Don  | ors | Donation Setup   |   |        |                 |                  |   |           |   |        |   |       |       |           |
|   | Search           |      | Cus        | stomiz | e Results |      |     |                  |   |        |                 |                  |   |           |   |        |   | A     | dd Do | onations  |
|   | Contact          | \$   | Frequency  | *      | Total Ple | edge | \$  | Recurring Amount | * | Paid   | \$<br>Remaining | \$<br>Start Date | * | End Date  | * | Status | * | Ref # | \$    | Actions   |
|   | A Place for Dogs |      | Monthly    |        | \$1,300.0 | 0    |     | \$100.00         |   | \$0.00 | \$1,300.00      | 3/26/2020        |   | 3/26/2021 |   | Active |   | 1     |       | <b>AN</b> |
|   | Grandy's         |      | Monthly    |        | \$325.00  |      |     | \$25.00          |   | \$0.00 | \$325.00        | 3/26/2020        |   | 3/26/2021 |   | Active |   | 1     |       | <b>AN</b> |
|   |                  |      |            |        |           |      |     |                  |   |        |                 |                  |   |           |   |        |   |       |       |           |

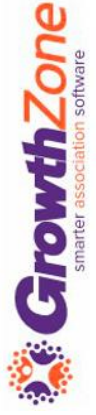

### Send an E-mail to all Donors

- After responding to an appeal, donors are too often left wondering how their money is being used and whether it will actually have an impact...
- Keep your donors up to date on how the funds are being used!
- KB: <u>Send an E-mail to all Donors</u>
- See other ideas for keeping in touch with your donors: <u>https://www.classy.org/blog/want-donors-to-give-again-read-this/</u>

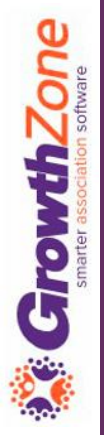

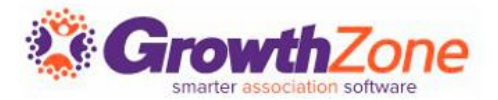

#### **Donation Reports**

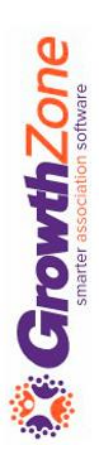

### **Donation Reports**

#### Fundraiser History by Donor: The Fundraising History By Donor

**Report** allows you to easily view the sum of donations for individual donors or all donors.

#### **KB:** <u>Fundraiser History by Donor</u>

| Results                             |                                  |                                   |                           |                        |                                |                         |                 |                                 |                       |                      |                   |    |
|-------------------------------------|----------------------------------|-----------------------------------|---------------------------|------------------------|--------------------------------|-------------------------|-----------------|---------------------------------|-----------------------|----------------------|-------------------|----|
| Campaign<br>Name <b>≑</b>           | Donation/Pledge<br>Item <b>≑</b> | Donation/Pledge<br>Description \$ | Donation<br>Date <b>≑</b> | Donor<br>Name <b>≑</b> | Donor Email 🗢                  | Donor<br>Address<br>¢   | Donor<br>City ≑ | Donor<br>State<br>Province<br>¢ | Donor<br>Postal<br>\$ | Donor<br>Phone<br>\$ | ls<br>Pledge<br>¢ | FI |
| Special<br>Olympics                 | Special<br>Olympics Pledge       | Special<br>Olympics Pledge        | 1/11/2020                 | Cheri<br>Petterson     | cheri.petterson@growthzone.com | 547 Lilac<br>Avenue     | Crosslake       | MN                              | 56442                 | 218-<br>546-<br>3456 | No                | М  |
| Special<br>Olympics                 | Special<br>Olympics Pledge       | Special<br>Olympics Pledge        | 2/11/2020                 | Cheri<br>Petterson     | cheri.petterson@growthzone.com | 547 Lilac<br>Avenue     | Crosslake       | MN                              | 56442                 | 218-<br>546-<br>3456 | No                | М  |
| Special<br>Olympics                 | Special<br>Olympics Pledge       | Special<br>Olympics Pledge        | 3/11/2020                 | Cheri<br>Petterson     | cheri.petterson@growthzone.com | 547 Lilac<br>Avenue     | Crosslake       | MN                              | 56442                 | 218-<br>546-<br>3456 | No                | М  |
| Special<br>Olympics                 | Special<br>Olympics Pledge       | Special<br>Olympics Pledge        | 4/11/2020                 | Cheri<br>Petterson     | cheri.petterson@growthzone.com | 547 Lilac<br>Avenue     | Crosslake       | MN                              | 56442                 | 218-<br>546-<br>3456 | No                | М  |
| Small<br>Business<br>Relief<br>Fund | Small Business<br>Donations      | Small Business<br>Donations       | 3/26/2020                 | A Place<br>for Dogs    | cheri.petterson@growthzone.com | 24400<br>Smiley<br>Road | Nisswa          | MN                              | 56468                 |                      | Yes               | Q  |
| Small<br>Business<br>Relief<br>Fund | Small Business<br>Donations      | Small Business<br>Donations       | 3/26/2020                 | Grandy's               | grandy@mailinator.com          | 23541<br>Main<br>Street | Crosby          | MN                              | 56441                 |                      | Yes               | (? |

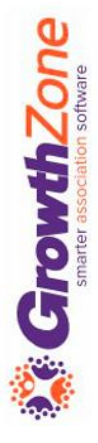

#### **Donation Reports**

#### **Recurring Donations Report:** The **Recurring Donations Report** allows

you to generate a list of all contacts who have setup recurring donations for a fundraiser. This may be useful in budgeting and planning.

#### **KB:** <u>Recurring Donations Report</u>

| Donor<br>Name <b>≑</b> | Campaign<br>Name <del>\$</del> | Pledge/Donation<br>Item €   | Status<br>¢ | Gift<br>Designation 🗢         | Donation<br>Created Date<br>\$ | Donation<br>Start Date \$ | Donation<br>End Date 🖨 | Total<br>Donation<br>Amount <b>≑</b> | Donation<br>Amount Paid<br>\$ | Donation Amount<br>Remaining \$ | Tribute<br>Name ≎ | Frequency<br>\$ |
|------------------------|--------------------------------|-----------------------------|-------------|-------------------------------|--------------------------------|---------------------------|------------------------|--------------------------------------|-------------------------------|---------------------------------|-------------------|-----------------|
| A Place<br>for Dogs    | Small Business<br>Relief Fund  | Small Business<br>Donations | Inactive    | Small Business<br>Donations   | 3/26/2020                      | 3/26/2020                 | 9/26/2020              | 1,300.00                             | 0.00                          | 0.00                            |                   | Quarterly       |
| Grandy's               | Small Business<br>Relief Fund  | Small Business<br>Donations | Active      | Small Business<br>Donations   | 3/26/2020                      | 3/26/2020                 | 3/26/2021              | 325.00                               | 0.00                          | 325.00                          |                   | Monthly         |
| Aiden<br>Greene        | Small Business<br>Relief Fund  | Small Business<br>Donations | Active      | Small Business<br>Donations   | 3/27/2020                      | 3/27/2020                 | 3/27/2020              | 0.00                                 | 0.00                          | 0.00                            |                   | Quarterly       |
| Tulips                 | Small Business<br>Relief Fund  | Small Business<br>Donations | Active      | Small Business<br>Donations   | 3/27/2020                      | 3/27/2020                 | 11/27/2020             | 225.00                               | 0.00                          | 225.00                          |                   | Monthly         |
| Allison<br>Wilson      | Special<br>Olympics            | Special<br>Olympics Pledge  | Active      | Special<br>Olympics<br>Pledge | 12/21/2018                     | 12/21/2018                |                        | 0.00                                 | 1,000.00                      | -1,000.00                       |                   | Annually        |
| Cheri<br>Petterson     | Special<br>Olympics            | Special<br>Olympics Pledge  | Active      | Special<br>Olympics<br>Pledge | 11/11/2019                     | 11/11/2019                |                        | 0.00                                 | 0.00                          | 0.00                            |                   | Monthly         |
|                        |                                |                             |             |                               |                                |                           |                        | 1,850.00                             | 1,000.00                      | -450.00                         |                   |                 |

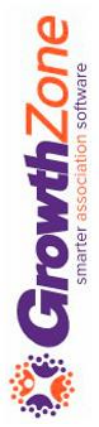

#### In conclusion...

Zone

2

A great way to support your community businesses during these uncertain times is to start a fundraising campaign. GrowthZone is helping you help them by through the Fundraising Module. See full details and instructions in our on-line WIKI: <u>Fundraising</u>

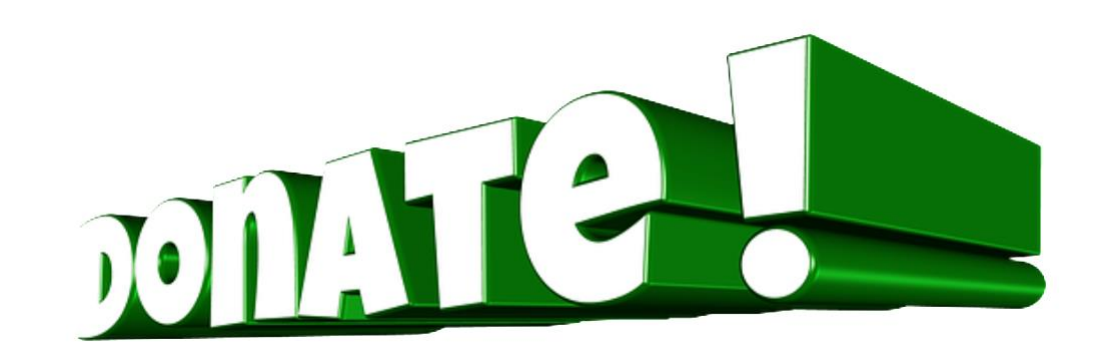

# Questions?